farming innovators

## Oprettelse af ny bruger og

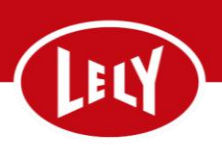

dan par til en anden enhed fx Computer eller telefon

## **Oprettelse** af ny bruger

| 株 Personer<br>Kontakter Brugere Rettigheder Vagter Opgaver<br>Notifikationer Rådgivere - FarmVisit |                                                                                | Gå til ".<br>"Perso | Gå til "Administrer" og under<br>"Personer" vælges "Brugere" |  |
|----------------------------------------------------------------------------------------------------|--------------------------------------------------------------------------------|---------------------|--------------------------------------------------------------|--|
| C Brugere     Kontakter Brugere Ret     Navn 0                                                     | tigheder Vagter Oppaver NotiFikationer Rädgiver-Farmvisit<br>Rolle (;<br>Admin |                     | Klik på " Tilføj bruger"                                     |  |
| <ul> <li>□</li> <li>□</li> <li>□</li> </ul>                                                        | Admin<br>Milker/Cowman                                                         |                     |                                                              |  |
| <ul> <li>▲</li> <li>♥</li> <li>♥</li> </ul>                                                        |                                                                                |                     |                                                              |  |

| Ny bruger          | ×                                      |
|--------------------|----------------------------------------|
| Navn<br>Navn       | Rolle<br>Admin •                       |
| Login-navn         | Standardbesætning<br>Besætning (33896) |
| Adgangskode        | Land (andet)                           |
| Sprog<br>Belarus • | Kultur<br>Metrisk *                    |
| Aktiv              |                                        |
|                    | Annuller Anvend ændringer              |

Indtast nu "Navn", "Log in-navn", "Adgangskode", "Sporg" og "Rolle" på den nye bruger.

Og afslut med at trykke på "Anvend ændring"

## Dan par til ny enhed

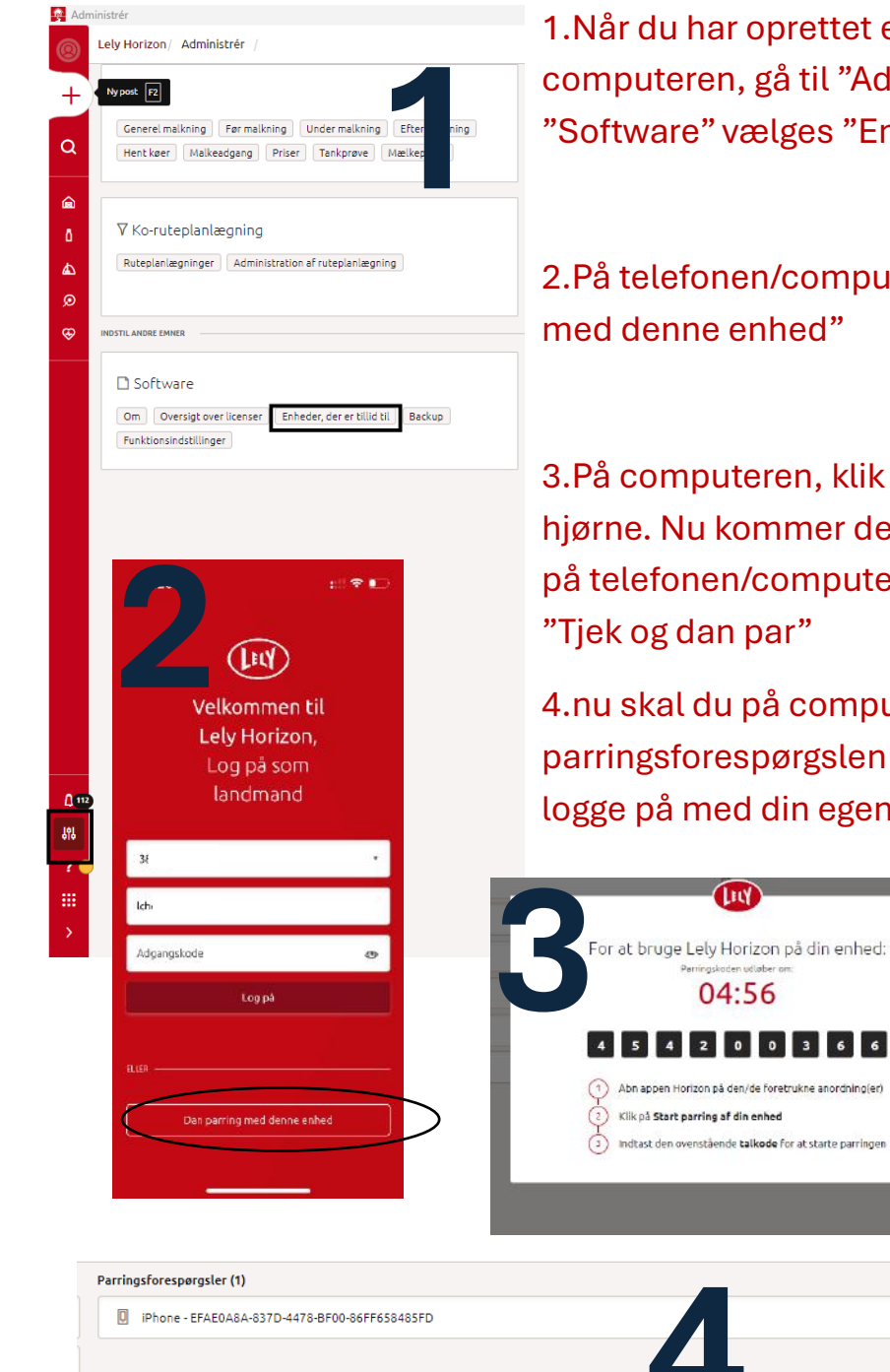

1.Når du har oprettet en ny bruger, går du på computeren, gå til "Administrer" og under "Software" vælges "Enheder, der er tillid til"

2.På telefonen/computeren vælges "Dan par med denne enhed"

3.På computeren, klik på "Start parring" i højre hjørne. Nu kommer der 9 tal frem som indtastes på telefonen/computeren. Herefter trykkes på

4.nu skal du på computeren trykke "accepterer" parringsforespørgslen i højre hjørne. Du kan nu logge på med din egen bruger på din telefon eller

computer.

Afvis